# Serial Port / Parallel Port PCle Card Installation Guide

#### Introduction

The *Serial Port / Parallel Port PCIe Card* easily adds serial port(s) or parallel port(s) to your system.

#### Specifications

- Bus connector: PCI Express x1
- Compliant with PCI Express 1.1
- Baud rate (serial port): Up to 115.2 Kbps
- FIFO (serial port): 256 Bytes
- UART (serial port): 16C550

#### **System Requirements**

- Desktop PC with one available PCIe slot
- Windows<sup>®</sup> 10 (32-/64-bit) / 8.x (32-/64-bit) / 7 (32-/64-bit) / Vista (32-/64-bit) / XP (32-/64-bit)
- Windows Server 2012 R2 / 2012 (32-/64-bit) / 2008 R2 / 2008 & 2003 (32-/64-bit)
- Linux kernel 2.6 and later version

#### Package Contents

- Serial Port / Parallel Port PCIe Card
- Driver CD
- Installation guide

# Hardware Installation

Static Electricity Discharge may permanently damage your system. Discharge any static electricity build up in your body by touching your computer case for a few seconds. Avoid any contact with internal parts and handle cards only by their external edges.

- 1. Turn OFF the power to your computer and any other connected peripheral devices.
- 2. Unplug the power cord from the computer.
- 3. Remove your computer cover.
- 4. Remove the slot bracket from an available PCIe slot.
- Carefully align the card's bus connector with the selected PCI Express slot on the motherboard. Push the card down firmly, but gently, until it is well seated.

- 6. Replace the slot bracket holding screw to secure the card.
- 7. Replace the computer cover and reconnect the power cord.

## Windows Driver Installation

Follow below instructions to install the driver for the *Serial Port / Parallel Port PCIe Card*:

- 1. After Hardware Installation, start the computer and insert the driver CD.
- Browse the driver CD and choose the folder for Win32 or Win64 according to your OS (32-bit or 64-bit).
- 3. Run **StnSetup.exe**, and follow the on-screen steps to install the driver.
- 4. When "Installation completed" message shows, click **Exit**.
- 5. Restart the computer and it's ready for use now.

## **To Verify Installation**

1. Right click **This PC**, **Computer** or **My computer** on the desktop, click **Manage**, then click **Device Manager**.  Double click Ports (COM & LPT), and below should be displayed.
<u>Serial Port:</u> PCIe to High Speed Serial Port (COMx)
<u>Parallel Port:</u> PCIe to Multi Mode Parallel Port (LPTx)

# Changing COM / LPT Port Number

Some serial (parallel) devices need a specific port in order to work. If your device works properly, do not make any changes.

- 1. Double click PCIe to High Speed Serial Port (COMx) or PCIe to Multi Mode Parallel Port (LPT1). Refer to <u>Verify</u> <u>Installation</u> section for more details if needed.
- 2. Click the **Port Settings** tab.
- 3. Click the down arrow next to the **COM** (LPT) Port Number. Select a COM (LPT) port that is not in use, then click **OK**.
- 4. Restart your system to take effect.

For more details, please go to the Support section at <u>www.siig.com</u>.